# **DÉMARCHE DE PROJET**

## **Thématique 1 : Notion de Projet**

## **Complément à la question 6**

### Procédure pour créer un pad collaboratif (document issu de Framapad)

#### Bienvenue sur Framapad !

Ce service s'inscrit dans le réseau associatif Framasoft qui propose un ensemble de sites et de projets autour du logiciel libre, sa culture et son état d'esprit.

#### ➡ Comment commencer ?

- Renseignez votre nom ou pseudo, en cliquant sur l'icône « utilisateur » en haut à droite.
- Choisissez votre couleur d'écriture au même endroit.
- Lancez-vous : écrivez sur votre pad !
- Les contributions de chacun se synchronisent « en temps réel » sous leur propre couleur.

#### ➡ Comment partager / collaborer ?

• Sélectionnez et copiez l'URL (l'adresse web dans la grande barre en haut à gauche du navigateur).

- Partagez-la avec vos collaborateurs et collaboratrices (e-mail, messagerie, etc.).
- Attention : toute personne ayant cette adresse d'accès peut modifier le pad à sa convenance.

• Utilisez l'onglet tchat (en bas à droite) pour séparer les discussions du texte sur lequel vous travaillez.

#### ► Comment sauvegarder ?

• Il n'y a rien à faire : le texte est automatiquement sauvegardé, à chaque caractère tapé.

• Marquez une version (un état du pad) en cliquant sur l'icône « étoile ».

• Retrouvez toute l'évolution du pad et vos versions marquées d'une étoile dans l'historique (icône « horloge »).

• Importez et exportez votre texte avec l'icône « double flèche » (formats HTML, texte brut, PDF, ODF...) ou avec un copier/coller.

Important ! N'oubliez pas de conserver quelque part l'adresse web (URL) de votre pad. Bon travail collaboratif :)

Merci pour votre attention et votre confiance.